## pushTAN: первоначальная настройка

www.spk-gz-kru.de

Sparkasse Günzburg-Krumbach

Начните процесс регистрации, описанный ниже, только после того, как получите **письмо о регистрации** и Ваши **данные для входа** в интернет-банкинг (PIN-код для доступа и имя пользователя). Если Вы сменили предыдущую систему безопасности на технологию pushTAN, Ваши данные для входа останутся прежними. В противном случае Вы получите по почте отдельное письмо с PIN-кодом, содержащее Ваши новые данные для входа.

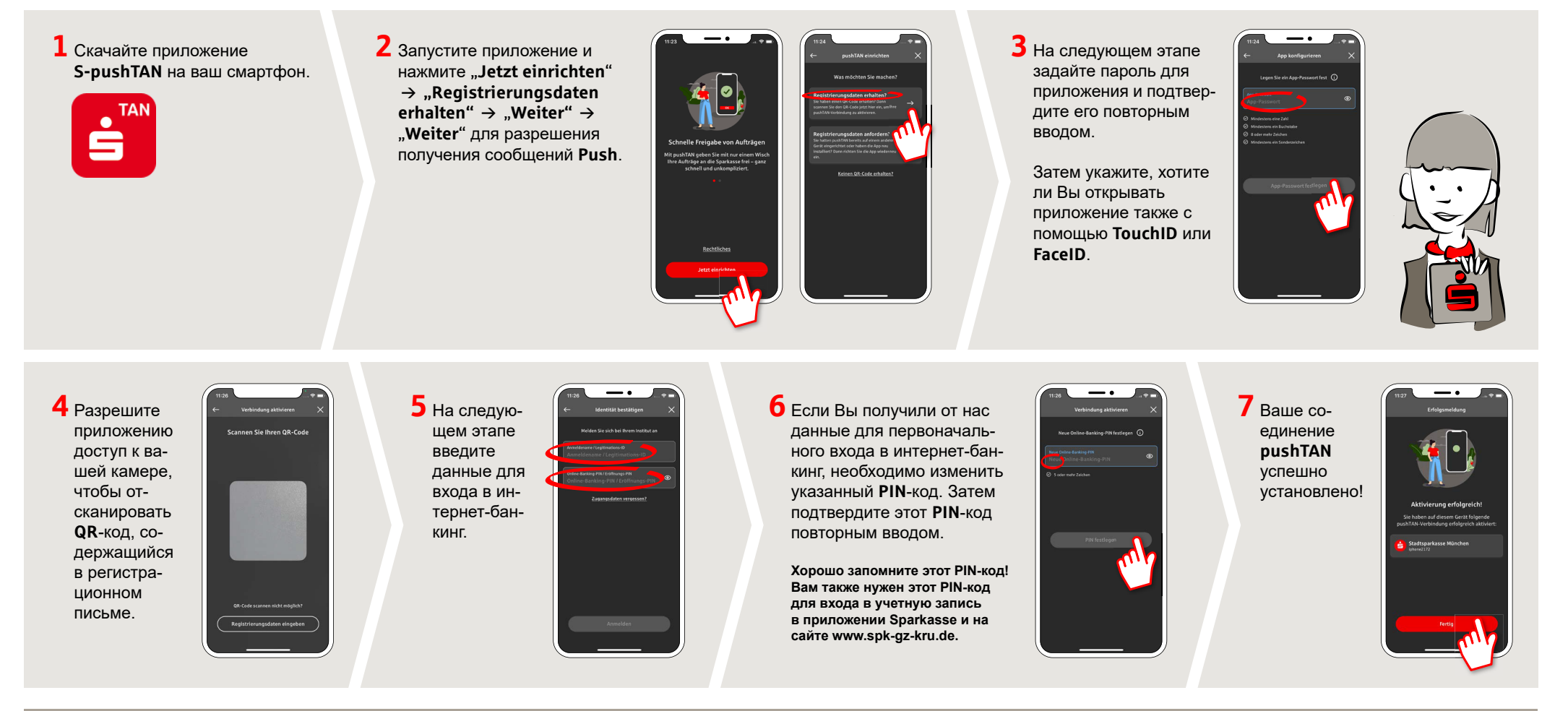

## DO YOU HAVE ANY QUESTIONS? WE WILL BE HAPPY TO HELP YOU.

Central service number: You can contact us under **08221 92-0** 

You can find further information a www.spk-gz-kru.de

Sparkasse Günzburg-Krumbach | An der Kapuzinermauer 2 | 89312 Günzburg | Phone: 08221 92-0 | E-Mail: info@spk-gz-kru.de | www.spk-gz-kru.de